You can create a COVID-19 update post that will appear at the top of your Google My Business profile for 14 days. Then it expires and you have to create a new post.

Here is how to create a COVID-19 update for your Google My Business profile.

First you must sign into your Google My Business page here -> <u>https://www.google.com/business</u>

Then click on "Posts" from the left menu.

| =          | Google My Business | Q | Search location: | ns                                                                   |                   |
|------------|--------------------|---|------------------|----------------------------------------------------------------------|-------------------|
|            |                    |   | Click on Po      | Posts<br>Limited Google M                                            | Лy                |
| 28         | Home               |   |                  | Edits, review replies, and other<br>not operate as usual at this tir | G<br>G<br>C<br>Me |
|            | Posts              |   |                  | Le                                                                   | ear               |
| B          | Info               |   |                  |                                                                      |                   |
| ıb         | Insights           |   |                  | Create post Add photo Create ad                                      |                   |
|            | Reviews            |   |                  | Chim your \$100 free advertising gradit                              |                   |
|            | Messaging          |   |                  |                                                                      |                   |
|            | Photos             |   |                  | G Carpet store in North Attleboro Q                                  |                   |
| $\diamond$ | Products           |   |                  | Ad · https://paylessfloors.com/                                      |                   |
|            | Website            |   |                  | Payless Floors - In Business Since 1974                              |                   |
| o,         | Users              |   |                  |                                                                      |                   |

## Then click on COVID-19 update

| ≡  | Google My Business | Q        | Search location | ns  |                    |           |             |            |           |
|----|--------------------|----------|-----------------|-----|--------------------|-----------|-------------|------------|-----------|
|    | Clie               | ck on CO | VID-19 upda     | ate |                    |           | ŵ           | 0          |           |
|    | Home               |          |                 |     | COVID-19<br>update | Add Offer | Add Product | Add Update | Add Event |
|    | Posts              |          |                 |     | All                | Offers    | What's      | new        | Events    |
| ā  | Info               |          |                 |     |                    |           |             |            |           |
| th | Insights           |          |                 |     |                    |           | -           |            |           |
| Z  | Reviews            |          |                 |     |                    |           | 7           |            | -         |
|    | Messaging          |          |                 |     |                    |           |             |            | 1         |
|    | Photos             |          |                 |     |                    |           |             |            |           |
| ♧  | Products           |          |                 |     |                    |           |             |            |           |
|    | Website            |          |                 |     |                    |           |             |            |           |
| å  | Users              |          |                 |     |                    |           |             |            |           |

You will now see a pop-up window to create your COVID-19 update post. Only text characters are allowed, no photos or images for the COVID-19 update. When done click on Publish. That's it.

| Create post                                                                                           | × |
|----------------------------------------------------------------------------------------------------|---|
| COVID-19 update 🕒 Offer 🏠 Product 🤀                                                                   | > |
| Changes to your business?<br>Let customers know about any changes to your<br>business due to COVID-19 |   |
| Update your status                                                                                    |   |
| enter text message here                                                                               |   |
| Add a button (optional) then click publish                                                            |   |
| None -                                                                                                |   |
| Preview Publish                                                                                       |   |

If you have questions feel free to email me john@webstreamdynamics.com.

John Simonson Webstream Dynamics Email: john@webstreamdynamics.com Mobile: (920) 212-0185

Custom web design, digital marketing, SEO, e-commerce for over 22 years